# Briefing on Online Course Registration

# **On-line Course Registration (CR)**

- Student's responsibility Web-based anytime, anywhere during CR time-ticket period Pre-assignment of core / mandatory courses
- First Come First Served

# Network Account & Password

Username: Password:

e.g. Student Number 12123456

HKID holders K-456789(A)

Mainland students 220890199008075678

Overseas students ABC12345678 s + first 7 digits of student number first 6 digits of student number + last 4 characters of HKID/內地身分証號碼/passport number

Login Name s1212345

Password 121234789a (small letter)

Password 1212345678

Password 1212345678 \*\*\* **<u>DO NOT</u>** change network account password before Online Course Registration

# The Portal (https://portal.eduhk.hk)

| Single Sign-On Login Parts                                                                        | age The Hong Kong Institute of Educate 香 進 教 育 學                               |
|---------------------------------------------------------------------------------------------------|--------------------------------------------------------------------------------|
| The Single Sign-On (SSO) system allows users to access the majority of HKIEd web s                | ervices with one login.                                                        |
| Users are advised to sign out from the SSO and preferably close the brows                         | ser after using these web services. The time out for idle sessions is 2 hours. |
| Osername: Password:                                                                               | Input your network account                                                     |
| Login                                                                                             | and password here to login                                                     |
|                                                                                                   |                                                                                |
|                                                                                                   |                                                                                |
|                                                                                                   |                                                                                |
|                                                                                                   |                                                                                |
| <u>Having Problem Login?</u>   <u>Change Your Network Password</u>   <u>Forgot Your Password?</u> |                                                                                |
|                                                                                                   |                                                                                |
|                                                                                                   |                                                                                |
|                                                                                                   |                                                                                |

# The Portal > e-SIS

## ( https://portal.eduhk.hk )

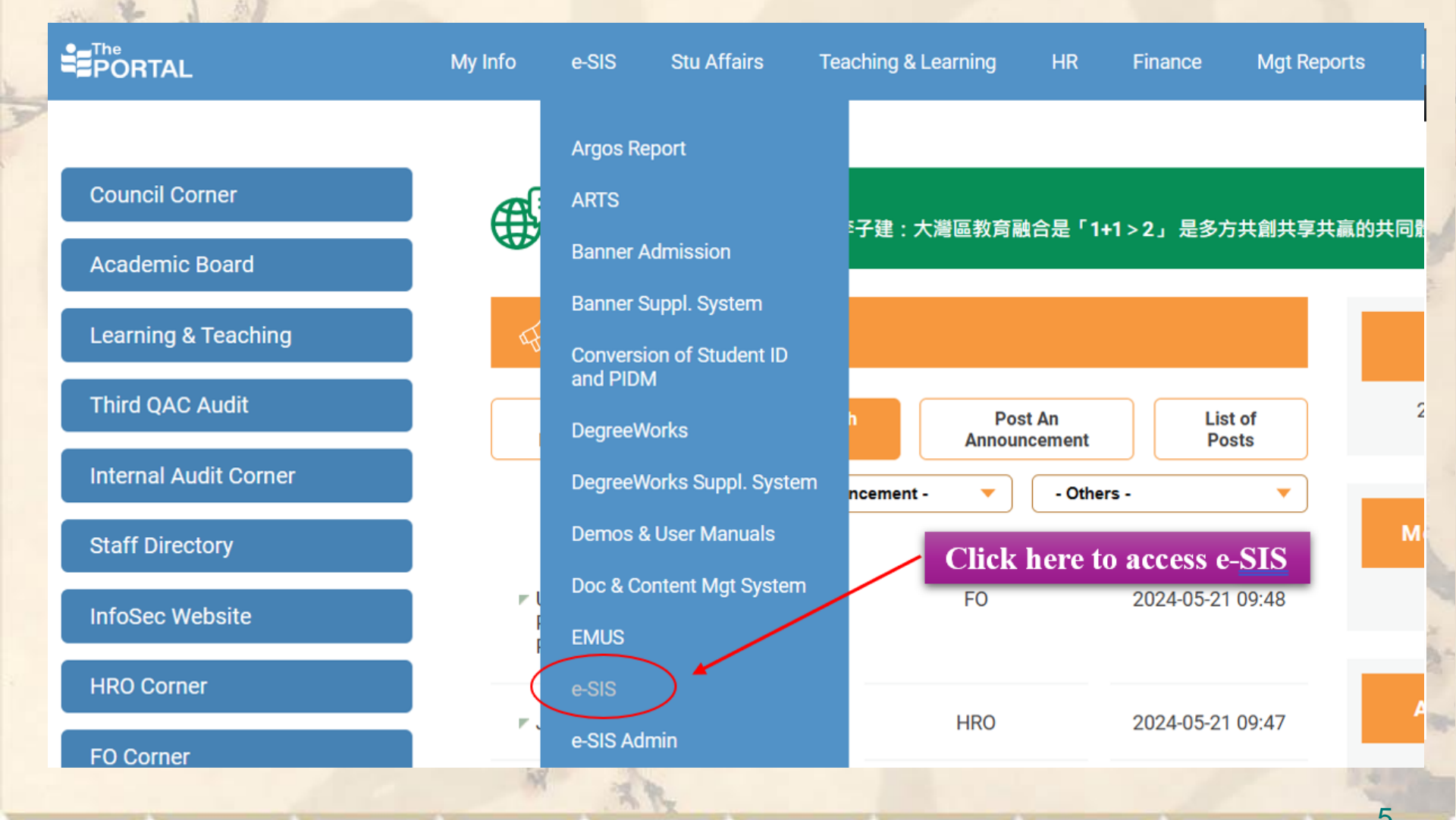

# The Portal > e-SIS (2)

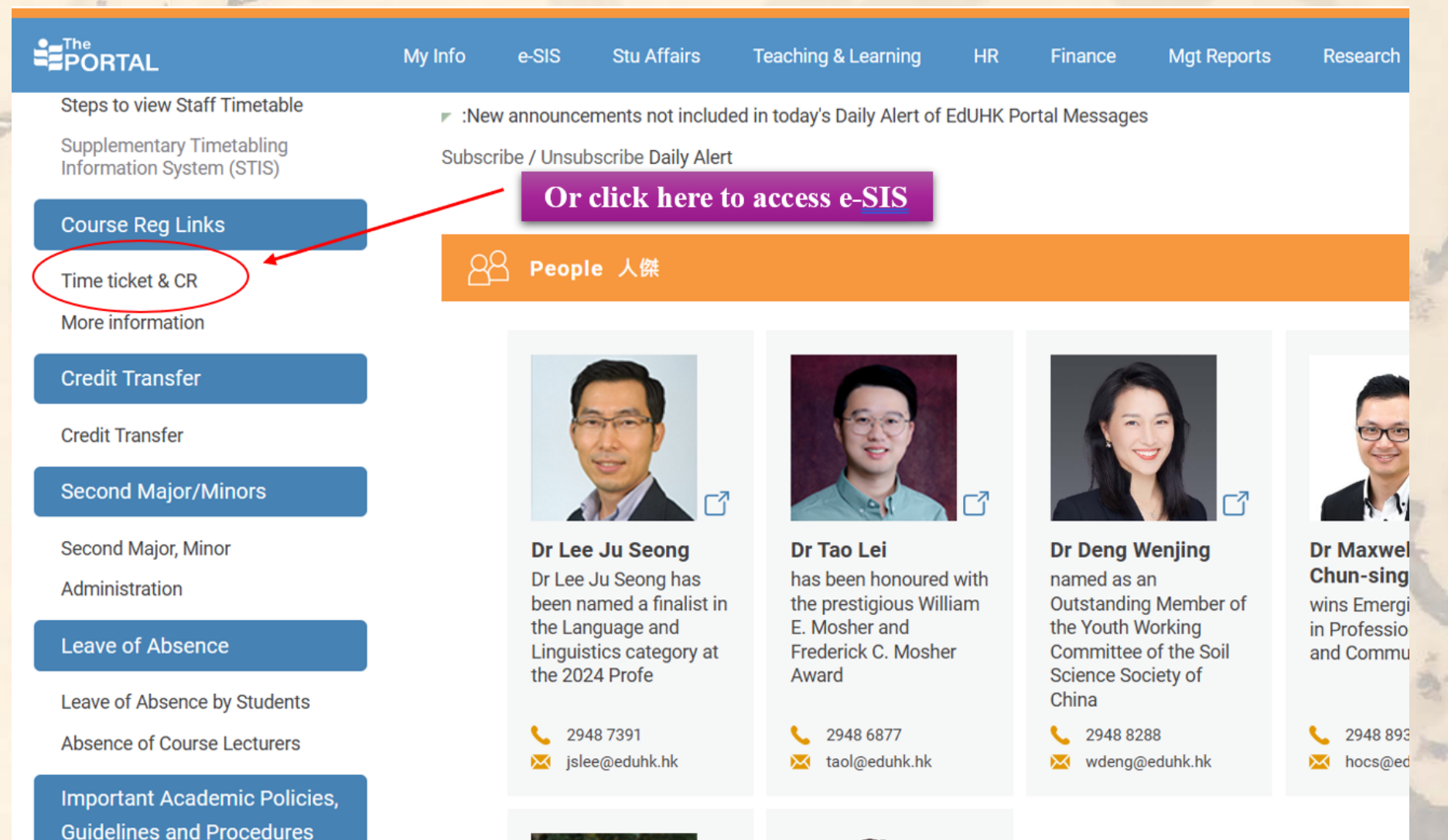

A 12-1-1

12

# e-SIS Check Time Ticket

| earch                                                                                                    | Go                                                                                                    | ACCESSIBILITY SITE MAP HELP EX                                                                                           |
|----------------------------------------------------------------------------------------------------|----------------------------------------------------------------------------------------------------|----------------------------------------------------------------------------------------------------|
| 1ain Men                                                                                                    | u                                                                                                    |                                                                                                    |
| Welcome, 💓                                                                                                    | West <b>State</b> , to the e-                                                                                                    | SIS! Last web access on <b>Caral Control</b> at                                                                          |
|                                                                                                    |                                                                                                    |                                                                                                    |
|                                                                                                    |                                                                                                    |                                                                                                    |
| Personal Inform                                                                                                    | mation                                                                                                    |                                                                                                    |
| Personal Inform                                                                                                    | mation<br>View and <del>Opdate</del> Addresses & Pho                                                                                       | nes                                                                                                    |
| Personal Inforr<br>Answer a Survey: V<br>Course Registr                                                                                                    | mation<br>New and opdate Addresses & Pho<br>ration Time Ticket                                                                             | nes                                                                                                    |
| Personal Inforr<br>Answer a Survey: V<br>Course Registr<br>Check CR Status &                                                                                                    | mation<br>New and opdate Addresses & Pho<br>ation Time Ticket<br>Time Ticket                                                               | nes Click Course Registration Tick of the shares                                                                         |
| Personal Inforr<br>- Answer a Survey: V<br>Course Registr<br>- Check CR Status &<br>Student Servic                                                                                     | mation<br>View and Opdate Addresses & Pho<br>Tation Time Ticket<br>Time Ticket                                                             | Click Course Registration<br>Time Ticket to check your                                                                   |
| Personal Inforr<br>- Answer a Survey; V<br>Course Registr<br>- Check CR Status &<br>Student Servic<br>- Perform Course Reg                                                             | mation<br>New and Opdate Addresses & Pho<br>ration Time Ticket<br>Time Ticket<br>ces<br>pistration; View personal timetable                | nes         Click Course Registration         Time Ticket to check your         and account         assigned time-ticket |
| Personal Inforr<br>Answer a Survey: V<br>Course Registr<br>Check CR Status &<br>Student Servic<br>Perform Course Reg<br>Student Record                                                 | mation<br>View and opdate Addresses & Pho<br>ation Time Ticket<br>Time Ticket<br>es<br>pistration; View personal timetable                 | and account Click Course Registration<br>Click Course Registration<br>Time Ticket to check your<br>assigned time-ticket  |
| Personal Inforr<br>- Answer a Survey; V<br>Course Registr<br>- Check CR Status &<br>Student Servic<br>- Perform Course Reg<br>Student Record<br>- View Degree Evalua                   | mation<br>New and Opdate Addresses & Pho<br>ation Time Ticket<br>Time Ticket<br>CES<br>distration; View personal timetable<br>ds<br>ations | and account Click Course Registration<br><u>Time Ticket</u> to check your<br>assigned time-ticket                        |
| Personal Inforr<br>- Answer a Survey; V<br>Course Registr<br>- Check CR Status &<br>Student Servic<br>- Perform Course Reg<br>Student Record<br>- View Degree Evalua<br>Course Catalog | mation<br>View and opdate Addresses & Pho<br>ation Time Ticket<br>Time Ticket<br>es<br>pistration; View personal timetable<br>ds<br>ations | and account Click Course Registration<br>Time Ticket to check your<br>assigned time-ticket                               |

# e-SIS Check Time Ticket

| Time ticket                                                                                                    | Time ticket                                                                           |
|----------------------------------------------------------------------------------------------------|---------------------------------------------------------------------------------------|
| e-SIS                                                                                                    | e-SIS                                                                                 |
| Personal Information Student Services                                                                                                    | Personal Information Student Services                                                 |
| Search Go                                                                                                    | Search Go                                                                             |
| Your Registration Status & Time Ticket:                                                                                                    | Your Registration Status & Time Ticket:                                               |
| Pls note that the system clock is synchronised with the clock of Ho<br>Displayed below are various items which may affect your registratic<br>registration or restrict the courses you will be permitted to select. | Pls note that the system clock is synchronised with the clock of Hong Kong Observator |
| ,,,,,,,,,,,,,,,,,,,,,,,,,,,,,,,,,,,,,,,                                                                                                    | registration or restrict the courses you will be permitted to select.                 |
| You may register during the following times From Begin Time To End Time                                                                                                    | You have no Registration Time Ticket. Please contact the registration administrator.  |
| Sep 02, 2013 09:30 am Sep 03, 2013 09:29 am                                                                                                    | Vou have no Holds which prevent registration                                          |
| <ul> <li>Your Academic Standing permits registration.</li> </ul>                                                                                                    | <ul> <li>Your Academic Standing permits registration.</li> </ul>                      |
| Your Student Status permits registration.                                                                                                    | Your Student Status permits registration.                                             |
| Your Class for registration purposes is Y1 Class.                                                                                                    | Your Class for registration purposes is Y1 Class.                                     |

**Refer to the CR schedule to check your priority** 

# e-SIS Course Registration (1)

## e-SIS > Student Services > Course Registration > Select Term > Add / Drop Course Groups

| e-SIS                                                                                                    |                                                                                                    |           |
|----------------------------------------------------------------------------------------------------|----------------------------------------------------------------------------------------------------|-----------|
| Personal Information Student Services                                                                                                    | e-SIS                                                                                                    |           |
| Search Go                                                                                                    |                                                                                                    |           |
| Main Menu                                                                                                    | Personal Information Student Services                                                                                                    |           |
| Welcome, Welcome, Welcowe, Welcowe, Welcowe, Welcowe, Welcowe, Welcowe, Welcowe, Welcowe, Welcowe, Welcowe, Welcowe, Welcowe, Welcowe, Welcowe, Welcowe, Welcowe, Welcowe, Welcowe, Welcowe, Welcowe, Welcowe, Welcowe, Welcowe, Welcowe, Welcowe, Wel | Search Go RETURN TO MENU SITE MAP                                                                                                    | HELP EXIT |
| Personal Information<br>- Answer a Survey; View and Update Addresses & Phone<br>Course Registration Time Ticket                                                                                                    | Course Registration                                                                                                    |           |
| - Check CR Status & Time Ticket     Student Services     - Perform Course Registration; View personal timetable a     Student Records     - View Degree Evaluations     Course Catalog                                                                                                    | <ul> <li>Check your registration status &amp; time ticket; Add or delete classes (Course Groups),</li> <li>Student Account</li> <li>View your account summaries, statement/payment history.</li> <li>Personal Timetable</li> </ul> |           |
| - Display Course Information RELEASE: 8.1.1                                                                                                    | - Display your personal timetable; campus map; bad weather arrangement. DegreeWorks                                                                                                    |           |
| 1 2                                                                                                    | RELEASE: 8.1.1                                                                                                    | Glossary  |

# e-SIS Course Registration (2)

e-SIS > Student Services > Course Registration > Select Term > Add / Drop Course Groups

| e-SIS                                                                                                    |                                       |
|----------------------------------------------------------------------------------------------------|---------------------------------------|
| Personal Information Student Services                                                                                                    | e-SIS                                 |
| Search Go RETURN TO MENU SITE M                                                                                                    | Personal Information Student Services |
| Course Registration                                                                                                    | Search Go                             |
| First Time User<br>Must Know                                                                                                    | Select Semester                       |
| <ul> <li>Your Registration Status &amp; Time Ticket</li> <li>Prepare for On-line Course Registration</li> <li>Programme Timetables &amp; Course Lists</li> <li>CRWS (Course Registration Work Sheet) &amp; Guideline</li> </ul> | Select a Term: SEMESTER 1, 2013-14    |
| <ul> <li>Explanation for Course Registration Error Messages</li> <li><u>Course Code Conversion</u> Table</li> </ul>                                                                                                    | Submit                                |
| Select Term (Semester)                                                                                                    | RELEASE: 8.1                          |
| Add/Drop Course Groups                                                                                                    | Select the Semester for               |
| Contact<br>Glossary                                                                                                    | Course Registration                   |
| FAQ                                                                                                    | 10                                    |
| RELEASE: 8.1.1                                                                                                    | Glossary                              |

|                                                      | e-SIS                                                                                                    | and the second second se |
|------------------------------------------------------|----------------------------------------------------------------------------------------------------|----------------------------------------------------------------------------------------------------|
|                                                      | Personal Information Student Services                                                                                                    |                                                                                                    |
|                                                      | Search Go RETURN TO MENU SITE N                                                                                                    | AP HELP EXIT                                                                                                    |
| e-SIS Course                                         | Add/Drop Course Groups                                                                                                    | STER 1, 2009-10                                                                                                    |
|                                                      |                                                                                                    | , 2010 11:14 am                                                                                                    |
| e-SIS > Student Services >                           | Use this interface to add or delete course groups for the selected term (semester). If you have registered for the term (semester), those course groups will appear in the Current Schedule Additional course groups may be added in the Add Class table. To add a course group enter | ive already<br>section.<br>the Course                                                                                                    |
| Add / Drop Course Groups                             | Reference Number (CRN) in the Add Class table, course group may be deleted by using the<br>available in the Action field. If no options are listed in the Action field then the course group<br>deleted. When add/delates are complete click Submit Changes.                          | options<br>may not be                                                                                                    |
|                                                      | If you are unsure of which course groups to add, click Class Search to review the course gro                                                                                                    | up schedule.                                                                                                    |
| e-SIS                                                | If you see a "deadlock detected" message when you try to add or delete course groups, ple<br>Back > button to return to this page, < Refresh > the screen and try again.                                                                                                    | ase click the <                                                                                                    |
|                                                      | Current Schedule                                                                                                    |                                                                                                    |
| Personal Information Student Services                | Status Action CRN Subj Crse Sec Level Cred Grade Title                                                                                                    |                                                                                                    |
| Search Go RETURN TO MENU SI                          | Mode<br>**WEB 95194 EPC 6122 01C Postgraduate 3.000 FINE CRI                                                                                                    | TICAL USE OF                                                                                                    |
|                                                      | REGISTERED** on GRADES RES<br>Jul 21, 2009 FOR                                                                                                    | EARCH                                                                                                    |
| Course Registration                                  | 02/03 &<br>AFTER                                                                                                    |                                                                                                    |
| Course De                                            | rict the tion have Fine get                                                                                                    | METRY AND                                                                                                    |
| First Time User                                      | SISTATION NEL COLOR                                                                                                    | ASUREMENT                                                                                                    |
| Must Know                                            | 02/03 &<br>AFTER                                                                                                    |                                                                                                    |
| - Prenare for On-line Course Registration            | **REGISTERED** 95043 GED 1002 02C Postgraduate 3.000 FINE MA                                                                                                    | THEMATICS IN                                                                                                    |
| - Programme Timetables & Course Lists                | FOR<br>02/03 &                                                                                                    |                                                                                                    |
| - CRWS (Course Registration Work Sheet) & Guideline  | AFTER                                                                                                    |                                                                                                    |
| - Explanation for Course Registration Error Messages | Tatal Credit Hours: 30.000                                                                                                    |                                                                                                    |
| - Course Code Conversion Table                       | Bling Hours: 30.000<br>Minimum Hours: 0.000                                                                                                    |                                                                                                    |
| Select Term (Semester)                               | Maximum Hours: 999999.999                                                                                                    |                                                                                                    |
| Look-up Course Groups to Add                         |                                                                                                    |                                                                                                    |
| Add/Drop Course Groups                               | Add Classes Worksheet                                                                                                    |                                                                                                    |
| Contact                                              | CRNS                                                                                                    |                                                                                                    |
| Glossary                                             |                                                                                                    |                                                                                                    |
| FAQ                                                  | Submit Changes Class Search Reset                                                                                                    |                                                                                                    |
| RELEASE: 8.1.1                                       | RELEASE: 8.1                                                                                                    | Glossary                                                                                                    |
|                                                      |                                                                                                    |                                                                                                    |

Something you should know before Course Registration: Course Code, Course Group & CRN

Course Code
 e.g. ART1064, ENG1033

Course Group (section)
 e.g. ART1064-01C, ENG1033-02E

**Use CRN for Online Course Registration** 

## Something you should know before Course Registration:

# **Pre-assignment**

TOWN CENTRE (IED)

Campus:

- Reprint Performed by Faculty or Department
- Shown in <u>e-SIS</u> > <u>Student Services</u> > <u>Personal Timetable</u> > <u>Student Detail</u> <u>Schedule</u>

| e-STS                                        |                   |                                                                            |                                                           | and the second second                    |                     |                                         |
|----------------------------------------------|-------------------|----------------------------------------------------------------------------|-----------------------------------------------------------|------------------------------------------|---------------------|-----------------------------------------|
| Personal Information Stude                   | nt Servi          | Ce5                                                                        |                                                           |                                          |                     |                                         |
| Search                                       |                   | Go                                                                         | I                                                         | RETURN TO MENU                           | SITE MAP            | HELP EXIT                               |
| Student Deta                                 | il S              | chedule:                                                                   |                                                           |                                          | SEMEST<br>Jun 07, 2 | ER 1, 2009-10<br>010 11:44 am           |
| Preparation of timet<br>subject to revision. | ables f<br>Please | for the coming semester is now unde<br>check out again when you receive th | rway. The information you n<br>the formal announcement on | ow access is not f<br>release of timetal | finalized ar        | nd will be                              |
| Total Credit Hours: 3                        | 0.00              |                                                                            |                                                           |                                          |                     |                                         |
|                                              | 0.000             | ~~~~~~~~~~~~~~~~~~~~~~~~~~~~~~~~~~~~~~                                     |                                                           |                                          |                     |                                         |
| WORKING W/ DIV                               | FAM:              | THRY & PRAC - ECE 4024 -                                                   | K                                                         |                                          |                     | The course(s) pre-                      |
| Associated Term:                             | SEM               | ESTER 1, 2009-10                                                           |                                                           |                                          |                     | assigned to you will be                 |
| CRN:                                         | 961               | 45                                                                         |                                                           |                                          |                     | assigned to you will be                 |
| Status:                                      | **R               | EGISTERED** on Dec 04, 2009                                                |                                                           |                                          |                     |                                         |
| Assigned Instructor                          | DN_               | ZT HKK QOST                                                                |                                                           |                                          |                     | snown in vour Student                   |
| Grade Mode:                                  | FINE              | GRADES FOR 02/03 & AFTER                                                   |                                                           |                                          |                     | J === J = == J = == == == = = = = = = = |
| Credits:                                     | 3.00              | 00                                                                         |                                                           |                                          |                     | Dotail Schodula hoforo                  |
| Level:                                       | Und               | ergraduate                                                                 |                                                           |                                          |                     | Detail Scheune Delore                   |
| Campus:                                      | TOV               | VN CENTRE (IED)                                                            |                                                           |                                          |                     |                                         |
| Scheduled Meeting                            | Time              | S                                                                          |                                                           |                                          |                     | vour online Course                      |
| Type Time                                    | Day               | s Where                                                                    | Date Range                                                | Schedule                                 | Instru              | Jour omme Course                        |
| Class 6:30 pm - 9:20                         | м                 | TOWN CENTRE(IED) BUILDING<br>1 225                                         | Sep 07, 2009 - Nov 21, 2009                               | DELIVERY 1                               | DN_ZT               | Registration                            |
| Class 6:30 pm - 9:20<br>pm                   | М                 | TOWN CENTRE(CPE) BUILDING<br>1 242                                         | Nov 23, 2009 - Dec 05,<br>2009                            | DELIVERY 2                               | DN_ZT               | mxx 2001                                |
| SCH GUID & COUNS                             | ELLI              | NG - EPC 4109 - 01C                                                        | K                                                         |                                          |                     |                                         |
| Associated Term:                             | SEM               | ESTER 1, 2009-10                                                           | J                                                         |                                          |                     |                                         |
| CRN:                                         | 950               | 33                                                                         |                                                           |                                          |                     |                                         |
| Status:                                      | **R               | EGISTERED** on Jan 07, 2010                                                |                                                           |                                          |                     |                                         |
| Assigned Instructor                          | BdT               | HW[T ODOL                                                                  |                                                           |                                          |                     |                                         |
| Grade Mode:                                  | FINE              | GRADES FOR 02/03 & AFTER                                                   |                                                           |                                          |                     |                                         |
| Credits:                                     | 3.00              | 00                                                                         |                                                           |                                          |                     |                                         |
| Level:                                       | Post              | graduate                                                                   |                                                           |                                          |                     | 1 2/0 2/0                               |

## Something you should know before Course Registration:

Look-up Classes

## Look-up Classes:

To find out the detail of CRNs which are offered in selected semester

e-SIS

Navigation: <u>e-SIS</u> > <u>Student Services</u> > <u>Course Registration</u> >

Look-up Course Groups to Add

## Search Go

#### **Course Registration**

Personal Information Student Services

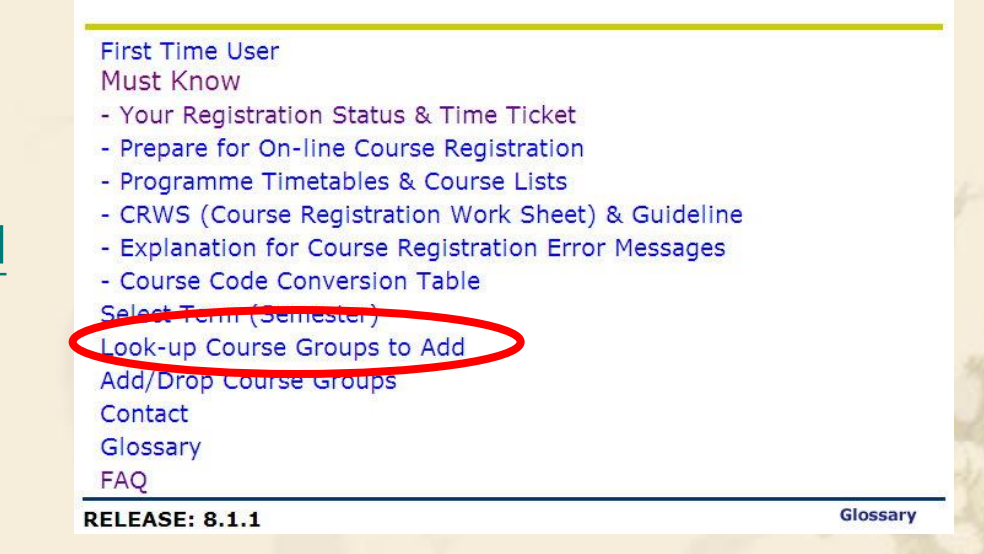

RETURN TO MENU SITE MAP HELP EXIT

## Something you should know before Course Registration:

# Look-up Classes

| e-   | SIS                   | 5      |                  |                         |          |                       | -      | -    | -     | -           |           |           |                                |                 |             |       | -                                            |
|------|-----------------------|--------|------------------|-------------------------|----------|-----------------------|--------|------|-------|-------------|-----------|-----------|--------------------------------|-----------------|-------------|-------|----------------------------------------------|
| Pers | ional Info            | ormati | on Student Ser   | vices                   |          |                       |        |      |       |             |           |           |                                |                 |             |       |                                              |
| Sear | ch 🗌                  |        | Go               |                         |          |                       |        |      |       |             |           |           |                                | RETU            | RN TO M     | ENU   | SITE MAP HELP EXIT                           |
| Loc  | ok-U                  | p Cl   | asses to         | Add:                    |          |                       |        |      |       |             |           |           |                                |                 | 2           | 970   | SEMESTER 1, 2009-10<br>Jun 18, 2012 10:47 am |
| Ð    | To regist             | er for | classes, check t | he box in front of t    | he CRN ( | (C identifies         | a clos | ed c | lass) | and ci      | ick Re    | gister.   |                                |                 |             |       |                                              |
| Sect | ion <mark>s Fo</mark> | und    |                  |                         |          |                       |        |      |       |             |           |           |                                |                 |             |       |                                              |
| CLE  |                       |        |                  |                         |          |                       |        |      |       |             |           |           |                                |                 |             |       |                                              |
| Sele | ct CRN                | Sub    | j Crse Sec Cmj   | p Cred Title            | Days     | Time                  | Cap    | Act  | Ren   | n XL<br>Cap | XL<br>Act | XL<br>Rem | Instructor                     | Date<br>(MM/DD) | Local       | ion   | Attribute                                    |
|      | 96384                 | 4 CLE  | 2124 02E TP      | 0.000 ACCESS<br>ENG ADV | W        | 11:30 am-<br>01:20 pm | 20     | 17   | 3     | 0           | 0         | 0         | QS[SZ MGXMGXKZ<br>UIEMTDER (P) | 09/07-<br>12/19 | D2 D.<br>15 | 2-LP- | ENGLISH                                      |
| С    | 96385                 | 5 CLE  | 2124 03E TP      | 0.000 ACCESS<br>ENG ADV | F        | 11:30 am-<br>01:20 pm | 15     | 14   | 1     | 19          | 19        | 0         | FDO KQING J. CLTO<br>(P)       | 09/07-<br>12/19 | B2 82<br>21 | -Up-  | GRADE RELEASE<br>ENABLED and<br>ENGLISH      |
| Reg  | gister                | A      | dd to WorkShe    | eet Class S             | iearch   | ]                     |        |      |       |             |           |           |                                |                 |             |       |                                              |
| _    |                       |        |                  | 1.1                     |          |                       |        |      |       |             | P         |           | 707                            | 1300            |             |       | all the                                      |

"C" indicates a closed (full) class

## Something you should know before Course Registration: Class size and remaining quota

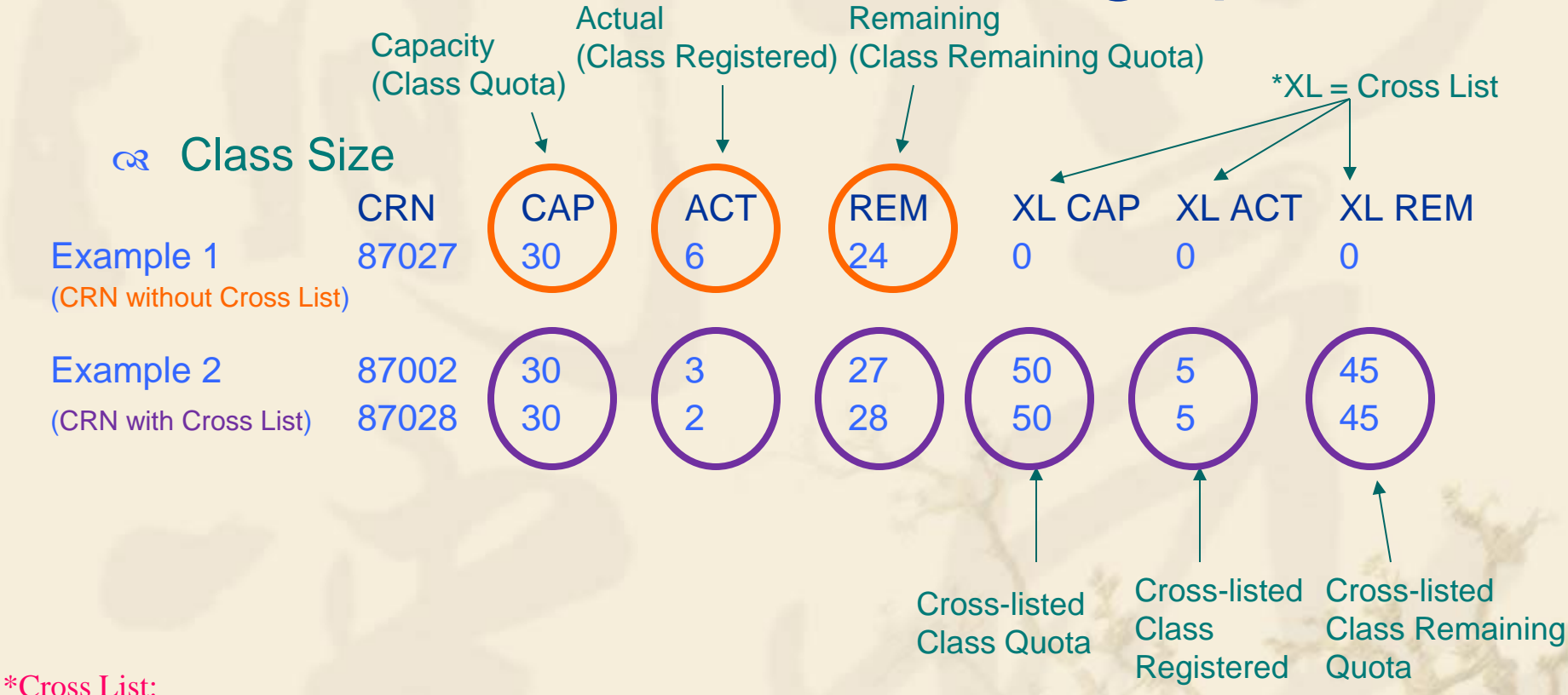

1. Combine class with other class/classes

2. Sum of Actual Registered (ACT) students in all CRNs of a Cross List is limited by the Cross List quota (XL CAP)

3. Available remaining quota is limited by both CRN Remaining Quota (REM) and Cross-List Remaining Quota (XL REM)

## Something you should know before Course Registration: Class size and remaining quota

| ear                  | sh 🗌                                      |                          |                                        | Go                     |                                  |                                                                  |                          |                            |                          |                                  |                  |                   |            |                                                                     | RET                      | TURN TO MENU SITE MAP HELP EX                                                                                                    |
|----------------------|-------------------------------------------|--------------------------|----------------------------------------|------------------------|----------------------------------|------------------------------------------------------------------|--------------------------|----------------------------|--------------------------|----------------------------------|------------------|-------------------|------------|---------------------------------------------------------------------|--------------------------|----------------------------------------------------------------------------------------------------|
| .00                  | ok-Up                                     | o Cl                     | asses                                  | to /                   | Add:                             |                                                                  |                          |                            |                          |                                  |                  |                   |            |                                                                     |                          | SEMESTER 1, 2007-0<br>Jul 31, 2007 10:30 a                                                                                                    |
| 21                   | o registe                                 | er for (                 | classes, cl                            | heck ti                | ie box ir                        | front of the                                                     | CRN (C                   | identifie:                 | s a clos                 | ed class                         | ) and cl         | ick Regi          | ster.      |                                                                     |                          | No Cross List                                                                                                    |
| Secti                | ons Fou                                   | Ind                      |                                        |                        |                                  |                                                                  |                          |                            |                          |                                  |                  |                   |            |                                                                     |                          | No Cross List                                                                                                    |
| THI                  |                                           |                          |                                        |                        |                                  | -1.4                                                             | 2010.00                  |                            |                          |                                  |                  |                   |            |                                                                     |                          |                                                                                                    |
|                      | + 001                                     | Subi                     | Crse Se                                | c Cmp                  | Cred                             | Title                                                            | Dave 1                   | lime Car                   | Act D                    | em XI                            | VI.              | XI                | Tractmuche | A                                                                   |                          |                                                                                                    |
| selec                | E GRN                                     | oubj                     |                                        |                        | orea                             | nue                                                              | Days                     | Time Col                   | Adr                      | Cap                              | ACL              | Kem               | Instruct   | (MM/DD)                                                             | Location                 | Attribute                                                                                                    |
| Selec                | 87026                                     | CHI                      | 5183 0                                 | TP                     | 2.000                            | 兒童文學與語<br>文教學                                                    | TBA                      | 30                         | 0 3                      | Cap<br>0 0                       | ACL<br>0         | Nem<br>0          | TP         | (MM/DD)<br>09/01-12/31                                              | TBA                      | CANTONESE and CHINESE                                                                                                    |
| Selec                | 87026<br>87027                            | сні<br>сні               | 5183 0<br>5183 0                       | TP<br>TP               | 2.000                            | 兒童文學與語<br>文教學<br>兒童文學與語<br>文教學                                   | TBA                      | 30<br>30                   | 0 3                      | Cap<br>0 0                       | 0<br>0           | 0<br>0            | TBA        | (MM/DD)<br>09/01-12/31<br>09/01-12/31                               | TBA<br>TBA               | CANTONESE and CHINESE<br>LANGUAGE & LITERATURE<br>CANTONESE and CHINESE<br>LANGUAGE & LITERATURE                                                                                                    |
| Selec                | 87026<br>87027<br>87027<br>87002          | сні<br>сні<br>сні        | 5183 0<br>5183 0<br>5183 01            | TP<br>TP<br>CTP        | 2.000<br>2.000<br>2.000          | 兒童文學與語<br>文教學<br>兒童文學與語<br>文教學<br>兒童文學與語<br>兒童文學與語<br>文教學        | TBA<br>TBA<br>TBA        | 30<br>30<br>30             | 0 3<br>0 3<br>3 2        | Cap<br>Cap<br>0 0<br>0 0<br>7 50 | 0<br>0<br>5      | 0<br>0<br>45      | TEA<br>TEA | (MM/DD)<br>09/01-12/31<br>09/01-12/31<br>08/28-12/23                | TBA<br>TBA<br>TBA        | CANTONESE and CHINESE<br>LANGUAGE & LITERATURE<br>CANTONESE and CHINESE<br>LANGUAGE & LITERATURE<br>CANTONESE and CHINESE<br>LANGUAGE & LITERATURE                                                   |
| Selec<br>C<br>C<br>C | 87026<br>87027<br>87002<br>87002<br>87002 | сні<br>сні<br>сні<br>сні | 5183 0<br>5183 0<br>5183 01<br>5183 01 | TP<br>TP<br>CTP<br>PTP | 2.000<br>2.000<br>2.000<br>2.000 | 兒童文學與語<br>文教學<br>兒童文學與語<br>文教學<br>兒童文學與語<br>父教學<br>兒童文學與語<br>文教學 | TBA<br>TBA<br>TBA<br>TBA | 30<br>30<br>30<br>30<br>30 | 0 3<br>0 3<br>3 2<br>0 3 | Cap<br>0 0<br>7 50<br>0 0        | 0<br>0<br>5<br>0 | 0<br>0<br>45<br>0 | TBA        | (MM/DD)<br>09/01-12/31<br>09/01-12/31<br>08/28-12/23<br>03/01-12/31 | TBA<br>TBA<br>TBA<br>TBA | CANTONESE and CHINESE<br>LANGUAGE & LITERATURE<br>CANTONESE and CHINESE<br>LANGUAGE & LITERATURE<br>CANTONESE and CHINESE<br>LANGUAGE & LITERATURE<br>CANTONESE and CHINESE<br>LANGUAGE & LITERATURE |

Go to "Class Schedule Listing"

edule by Day & Time | Student Detail Schedule ]

## Something you should know before Course Registration: Restrictions & Prerequisites

| e-SIS                                                                                                    |                                                       |                                                |
|----------------------------------------------------------------------------------------------------|-------------------------------------------------------|------------------------------------------------|
| Search 60                                                                                                    |                                                       | SITE MAP HELP EXIT                             |
| Class Schedule Listing                                                                                                    |                                                       | SEMESTER 1, 2009-10<br>Jun 18, 2012            |
| Sections Found                                                                                                    |                                                       |                                                |
| Associated Term: SEMESTER 1, 2009-10<br>Registration Dates: Jan 01, 2009 to Dec 31, 2019<br>Levels: Postgraduate, Sub-degree, Undergraduat<br>Attributes: ENGLISH<br>Instructors: QS[SZ MGXMGXKZ UIEMTDER (P)<br>NON-INSTITUTE CAMPUS (KLT SSC) Campus<br>LECTURE Schedule Type<br>0.000 Credits<br>View Catalog Entry | Go to "Detai                                          | Class Information"                             |
| Scheduled Meeting Times                                                                                                    |                                                       |                                                |
| Class 11:30 am - 1:20 pm W TAI PO CAMPUS                                                                                                    | Date Kange<br>BLOCK D2 D2-LP-15 Sep 07, 2009 - Dec 19 | 9, 2009 DELIVERY 1 QS[SZ MGXMGXKZ UIEMTDER (P) |
| Return to Previous                                                                                                    | New Search                                            |                                                |

## Something you should know before Course Registration: Restrictions & Prerequisites

| e-SIS                                                                                                    |                                                                                                   |
|----------------------------------------------------------------------------------------------------|---------------------------------------------------------------------------------------------------|
| Search G0                                                                                                    | SITE MAP HELP EXIT                                                                                |
| Detailed Class Information                                                                                                    | SEMESTER 1, 2009-10<br>Jun 18, 2012                                                               |
| Detailed Class Information                                                                                                    |                                                                                                   |
| ACCESS ENG ADV - 96384 - CLE 2124 - 02E                                                                                                    |                                                                                                   |
| Associated Term: SEMESTER 1, 2009-10<br>Levels: Postgraduate, Sub-degree, Undergraduate<br>NON-INSTITUTE CAMPUS (KLT SSC) Campus<br>LECTURE Schedule Type | Programme Restrictions - limited<br>to students in specific programme(s)<br>only                  |
| 0.000 Credits<br>View Catalog Entry                                                                                                    | ot register this class if you cannot meet                                                         |
| Registration Availability these requ                                                                                                    | urements                                                                                          |
| Seats 20                                                                                                    | 17 3                                                                                              |
| Restrictions:<br>Must be enrolled in one of the following Programs.<br>4-YR BED(EL)                                                                       | Prerequisites – limited to students<br>who have already fulfilled the                             |
| Prerequisites:<br>(Undergraduate level CLE 1088 Minimum Grade of D or Undergraduate level CLE 1109 Minimum Grade of D)                                    | eduate lever CLE 1087 Minimum Grade of D) and (undergraduate lever CLE 1110 Minimum Grade of D or |

Something you should know before Course Registration: Maximum Number of Attempts

**"Attempt":** Add/Drop a CRN regardless of success or not

 Maximum Number of Attempts for each student is <u>100</u> per semester including regular CR period and add/drop period

 Cannot perform Course Registration anymore if the Maximum Number of Attempts is reached

# Course Registration (Add Course)

| reft       Image: Control of the selected term (semester). If you have already registered for the term (semester). If you have already registered for the term (semester). If you have already have already registered for the term (semester). If you have already have already have already have have here already have already have a                                                                                                    | rsonal Information Student Services                                                                                                    |                                                                                                    |                                                                                                    |
|----------------------------------------------------------------------------------------------------|----------------------------------------------------------------------------------------------------|----------------------------------------------------------------------------------------------------|----------------------------------------------------------------------------------------------------|
| <section-header>         Model of points of points of points are lated in the Addon field than the acues of points are lated in the Addon field than the acues of points are lated and the acues of points are lated in the Addon field than the acues of points are lated and the acues of points are lated and the acues of points are lated and the acues of points are lated and the acues of points are lated and the acues of points are lated and the acues of points are lated and the acues of points are lated and the acues of points are lated and the acues of points are lated and acues of points are lated and acues of points are lated and acues of points are lated and acues of points are lated and acues of points are lated and the acues of points are lated and the acues of points are lated and the acues of points are lated and the acues of points are lated and acue acues of points are lated and acue ac</section-header>                                                                                                    | earch Go                                                                                                    | RETURN TO MENU SITE MAP HELP EXIT                                                                                                    |                                                                                                    |
| We this interface to add or delete course groups for the selected term (semester). If you have already registered for the term (semester), three course groups may be added in the Add Class table. Course groups may not be deleted by using add/deletes are complete duck Submit Changes.         If you are unsure of which course groups to add, dick Class search (semester), three course group may not be deleted by using add/deletes are complete duck Submit Changes.       Registered CRNs will be shown here, fourble check before leaving         If you are unsure of which course groups to add, dick Class Search (semester), the screen and try again.       Registered CRNs will be shown here, fourble check before leaving         If you are unsure of which course groups to add, dick Class Search (semester), the screen and try again.       Registered CRNs will be shown here, fourble check before leaving         If you are unsure of which course groups to add, dick Class Search (semester), the screen and try again.       Source Creet Grade Mode (semester), the screen and try again.         If you are unsure of which course groups are black of the term (semester), the screen and try again.       Source Creet Grade Mode (semester), the screen and try again.         If you are unsure of which course groups are black of the term (semester).       Source Creet Grade Mode (semester), the screen and try again.         If you are unsure of which course groups are black of the term (semester).       Source Creet Grade Mode (semester), the screen and try again.         If you are unsure of which course groups are black of the term (semester).       Source Creet Grade Mode (semescreen adaga), the screen adage (semester).     <                                                                                                    | dd/Drop Course Groups                                                                                                    | SEMESTER 1, 2009-10<br>Jun 07, 2010 03:24 pm                                                                                                    |                                                                                                    |
| Mediadock detected" message when you try to add or page, < Refresh > the screen and try again.       Registered CRNs will be shown here, double check before leaving.         Registered CRNs will be shown here, double check before leaving.         Registered CRNs will be shown here, double check before leaving.         Cred Grade Mode       Title         Cred Grade Mode       Title         Cred Grade Mode       Title         Cred Grade Mode       Title         Cred Grade Mode       Title         Cored Grade Mode       Title         Cred Grade Mode       Title         Cred Grade Mode       Title         Cred Grade Mode       Title         Cred Grade Mode       Title         Cred Grade Mode       Title         Statistical USE OF RESEARCH         Statistical USE OF Colspan="2">Cred Grade Mode       Cred Grade Mode         Colspan="2">Cred Grade Mode       Cred Grade Mode         Colspan="2">Title         Colspan="2">Cred Grade Mode       Cred Grade Mode <td colspa<="" td=""><td>Use this interface to add or delete course groups for the selecte<br/>(semester), those course groups will appear in the Current Sche<br/>table. To add a course group enter the Course Reference Numbe<br/>the options available in the Action field. If no options are listed in<br/>add/deletes are complete click Submit Changes.</td><td>d term (semester). If you have already registered for the term<br/>dule section. Additional course groups may be added in the Add Class<br/>er (CRN) in the Add Class table. course group may be deleted by using<br/>n the Action field then the course group may not be deleted. When</td></td>                                                                                                    | <td>Use this interface to add or delete course groups for the selecte<br/>(semester), those course groups will appear in the Current Sche<br/>table. To add a course group enter the Course Reference Numbe<br/>the options available in the Action field. If no options are listed in<br/>add/deletes are complete click Submit Changes.</td> <td>d term (semester). If you have already registered for the term<br/>dule section. Additional course groups may be added in the Add Class<br/>er (CRN) in the Add Class table. course group may be deleted by using<br/>n the Action field then the course group may not be deleted. When</td> | Use this interface to add or delete course groups for the selecte<br>(semester), those course groups will appear in the Current Sche<br>table. To add a course group enter the Course Reference Numbe<br>the options available in the Action field. If no options are listed in<br>add/deletes are complete click Submit Changes. | d term (semester). If you have already registered for the term<br>dule section. Additional course groups may be added in the Add Class<br>er (CRN) in the Add Class table. course group may be deleted by using<br>n the Action field then the course group may not be deleted. When |
| Action CRN       Subj Cree       Cred       Grade       Mode         Web REGISTERED** on<br>21, 2009       95194 EPC       6122 DIC Postgraduate       3.000 FINE GRADES FOR<br>02/03 & AFTER       CRITICAL USE OF<br>RESEARCH         Veb REGISTERED** on Dec<br>2009       96145 ECE       4024 07C Undergraduate       3.000 FINE GRADES FOR<br>02/03 & AFTER       CRITICAL USE OF<br>RESEARCH         Veb REGISTERED** on Jan<br>2010       96105 MTH 5020 82C Postgraduate       3.000 FINE GRADES FOR<br>02/03 & AFTER       ESSENTIAL MTH CNCPT         2010       95033 EPC       4109 01C Postgraduate       3.000 FINE GRADES FOR<br>02/03 & AFTER       SCH GUID &<br>COUNSELLING         2010       95031 EPC       4109 01C Postgraduate       3.000 FINE GRADES FOR<br>02/03 & AFTER       SCH GUID &<br>COUNSELLING         2010       95041 MTH 1025 01C Postgraduate       3.000 FINE GRADES FOR<br>02/03 & AFTER       SCH GUID &<br>COUNSELLING         2010       95041 MTH 1025 01C Postgraduate       3.000 FINE GRADES FOR<br>02/03 & AFTER       SCH GUID &<br>COUNSELLING         2010       999999.999       999       999       999       999         2010       900       Input the CRNs to add<br>Course, click "Submit<br>Changes" to confirm and<br>proceed         8 87019       87234       Reset       States                                                                                                    | If you are unsure of which course groups to add, click Class Sear<br>If you see a "deadlock detected" message when you try to add<br>page, < Refresh > the screen and try again.                                                                                                    | Registered CRNs will be shown here,<br>double check before leaving                                                                                                    |                                                                                                    |
| Action CRN       Subj-Crse Sec Level       Cred Grade Mode       Title         Web REGISTERED** on Dac       95194 EPC       6122 OL Postgraduate       3.000 FINE GRADES FOR O2/03 & AFTER       CRITICAL USE OF RESEARCH         WORKING W/ DIV       96145 ECE       4024 07C Undergraduate       3.000 FINE GRADES FOR O2/03 & AFTER       CRITICAL USE OF RESEARCH         VOO/30 & AFTER       96105 MTH       5020 82C Postgraduate       3.000 FINE GRADES FOR O2/03 & AFTER       WORKING W/ DIV         EGISTERED** on Jan       96105 MTH       5020 82C Postgraduate       3.000 FINE GRADES FOR O2/03 & AFTER       ESSENTIAL MTH CNCPT         2010       95033 EPC       4109 01C Postgraduate       3.000 FINE GRADES FOR O2/03 & AFTER       SCH GUID & COUNSELLING         2010       95041 MTH       1025 DIC Postgraduate       3.000 FINE GRADES FOR O2/03 & AFTER       SCH GUID & COUNSELLING         2010       95041 MTH       1025 DIC Postgraduate       3.000 FINE GRADES FOR O2/03 & AFTER       SCH GUID & COUNSELLING         2010       EGISTERED** on Jan       95041 MTH       1025 DIC Postgraduate       3.000 FINE GRADES FOR O2/03 & AFTER       SCH GUID & COUNSELLING         2010       IGISTERED** on Jan       95041 MTH       1025 DIC Postgraduate       3.000 FINE GRADES FOR OD COUNSELLING       SCH GUID & COUNSELLING         2010       IGISTERED       Note:                                                                                                    | urrent Schedule                                                                                                    |                                                                                                    |                                                                                                    |
| MEB REGISTERED** on<br>21, 2009       95194 EPC 612201 C Postgraduate       3.000 FINE GRADES FOR<br>02/03 & AFTER       CRITICAL USE OF<br>RESEARCH         WORKING W/ DV<br>2009       96145 ECE 4024 07C Undergraduate 3.000 FINE GRADES FOR<br>2010       WORKING W/ DV<br>FAM:THRY & PRAC         EGISTERED** on Jan<br>2010       96105 MTH 5020 82C Postgraduate       3.000 FINE GRADES FOR<br>02/03 & AFTER       WORKING W/ DV<br>FAM:THRY & PRAC         EGISTERED** on Jan<br>2010       95033 EPC 4109 01C Postgraduate       3.000 FINE GRADES FOR<br>02/03 & AFTER       SCH GUID &<br>COUNSELLING         EGISTERED** on Jan<br>2010       95041 MTH 1025 01C Postgraduate       3.000 FINE GRADES FOR<br>02/03 & AFTER       SCH GUID &<br>COUNSELLING         EGISTERED** on Jan<br>2010       95041 MTH 1025 01C Postgraduate       3.000 FINE GRADES FOR<br>02/03 & AFTER       SCH GUID &<br>COUNSELLING         EGISTERED** on Jan<br>2010       95041 MTH 1025 01C Postgraduate       3.000 FINE GRADES FOR<br>02/03 & AFTER       SCH GUID &<br>COUNSELLING         EGISTERED** on Jan<br>2010       999999.9999       999       99999.999       SIN       SIN         Al Credit Hours: 30.000<br>mum Hours:       9000<br>99999.9999       999       Input the CRNs to add<br>Course, click "Submit<br>Changes" to confirm and<br>proceed         88       87019       87234       Reset       Reset       Course       Class Search                                                                                                    | atus Action CRN Subj Crse Sec Le                                                                                                    | vel Cred Grade Mode Title                                                                                                    |                                                                                                    |
| 21,2005       2005 & AFTER       RESEARCH         2009       96145 ECE       4024 07C Undergraduate 3.000 FINE GRADES FOR 02/03 & AFTER       WORKING W/ DIV FAM:THRY & PRAC         2010       96105 MTH 5020 82C Postgraduate 3.000 FINE GRADES FOR 02/03 & AFTER       WORKING W/ DIV FAM:THRY & PRAC         2010       95033 EPC       4109 01C Postgraduate 3.000 FINE GRADES FOR 02/03 & AFTER       ESSENTIAL MTH CNCPT 02/03 & AFTER         2010       95031 EPC       4109 01C Postgraduate 3.000 FINE GRADES FOR 02/03 & AFTER       SCH GUID & COUNSELLING 02/03 & AFTER         2010       95041 MTH 1025 01C Postgraduate 3.000 FINE GRADES FOR 02/03 & AFTER       SCH GUID & COUNSELLING 02/03 & AFTER       SCH GUID & COUNSELLING 02/03 & AFTER         2010       95041 MTH 1025 01C Postgraduate 3.000 FINE GRADES FOR 02/03 & AFTER       SCH GUID & COUNSELLING 02/03 & AFTER       SCH GUID & COUNSELLING 02/03 & AFTER         2010       95041 MTH 1025 01C Postgraduate 3.000 FINE GRADES FOR 02/03 & AFTER       SCH GUID & COUNSELLING 02/03 & AFTER       SCH GUID & COUNSELLING 02/03 & AFTER         2010       95041 MTH 1025 01C Postgraduate 3.000 FINE GRADES FOR 02/03 & AFTER       SCH GUID & COUNSELLING 02/03 & AFTER       SCH GUID & COUNSELLING 02/03 & AFTER         2010       95041 MTH 1025 01C Postgraduate 3.000 FINE GRADES FOR 02/03 & AFTER       SCH GUID & COUNSELLING 02/03 & AFTER       SCH GUID & COUNSELLING 02/03 & AFTER         2010       95041 MTH 1025 01C Postgraduate 3.000 FINE G                                                                                                    | WEB REGISTERED** on 95194 EPC 612201C Po:                                                                                                    | stgraduate 3.000 FINE GRADES FOR CRITICAL USE OF                                                                                                    |                                                                                                    |
| 2009       02/03 & AFTER       FAM: THRY & PRAC         EGISTERED** on Jan       96105 MTH 5020 82C Postgraduate       3.000 FINE GRADES FOR 02/03 & AFTER       ESSENTIAL MTH CNCPT         2010       95033 EPC 4109 01C Postgraduate       3.000 FINE GRADES FOR 02/03 & AFTER       SCH GUID & COUNSELLING         2010       95041 MTH 1025 01C Postgraduate       3.000 FINE GRADES FOR 02/03 & AFTER       SCH GUID & COUNSELLING         2010       95041 MTH 1025 01C Postgraduate       3.000 FINE GRADES FOR 02/03 & AFTER       SCH GUID & COUNSELLING         2010       95041 MTH 1025 01C Postgraduate       3.000 FINE GRADES FOR 02/03 & AFTER       SCH GUID & COUNSELLING         2010       95041 MTH 1025 01C Postgraduate       3.000 FINE GRADES FOR 02/03 & AFTER       SCH GUID & COUNSELLING         2010       95041 MTH 1025 01C Postgraduate       3.000 FINE GRADES FOR 02/03 & AFTER       SCH GUID & COUNSELLING         2010       95041 MTH 1025 01C Postgraduate       3.000 FINE GRADES FOR 02/03 & AFTER       SCH GUID & COUNSELLING         2010       95041 MTH 1025 01C Postgraduate       3.000 FINE GRADES FOR 02/03 & AFTER       SCH GUID & COUNSELLING         2010       95041 MTH 1025 01C Postgraduate       3.000 FINE GRADES FOR 02/03 & AFTER       SCH GUID & COUNSELLING         2010       9100 FINE GRADES       9100 FINE GRADES       9100 FINE GRADES       SIN                                                                                                    | REGISTERED** on Dec 96145 ECE 4024 07C Un                                                                                                    | dergraduate 3.000 FINE GRADES FOR WORKING W/ DIV                                                                                                    |                                                                                                    |
| 2010       2010       20203 & AFTER       20203 & AFTER       20203 & AFTER         2010       2010       20203 & AFTER       20203 & AFTER       COUNSELLING         2010       20203 & AFTER       20203 & AFTER       COUNSELLING         2010       20203 & AFTER       COUNSELLING       COUNSELLING         2010       2010       20203 & AFTER       COUNSELLING         2010       2010       20203 & AFTER       COUNSELLING         2010       2010       20203 & AFTER       COUNSELLING         2010       2010       2010       2010       2010         2010       2010       2010       2010       2010         2010       2010       2010       2010       2010         2010       2010       2010       2010       2010         2010       2010       2010       2010       2010         2010       2010       2010       2010       2010         2010       2010       2010       2010       2010         2010       2010       2010       2010       2010         2010       2010       2010       2010       2010         2010       2010       2010       201                                                                                                    | I, 2009<br>REGISTERED** on lan 96105 MTH 5020 820 Po                                                                                                    | 02/03 & AFTER FAM:THRY & PRAC                                                                                                    |                                                                                                    |
| Stegistered** on Jan       95033 EPC 4109 01C Postgratuate       3.000 FINE GRADES FOR COUNSELLING         2010       95041 MTH 1025 01C Postgratuate       3.000 FINE GRADES FOR COUNSELLING         2010       95041 MTH 1025 01C Postgratuate       3.000 FINE GRADES FOR COUNSELLING         2010       95041 MTH 1025 01C Postgratuate       3.000 FINE GRADES FOR COUNSELLING         2010       95041 MTH 1025 01C Postgratuate       3.000 FINE GRADES FOR COUNSELLING         2010       95041 MTH 1025 01C Postgratuate       3.000 FINE GRADES FOR COUNSELLING         2010       95041 MTH 1025 01C Postgratuate       3.000 FINE GRADES FOR COUNSELLING         2010       95041 MTH 1025 01C Postgratuate       3.000 FINE GRADES FOR COUNSELLING         2010       Note: Number of Attempts       = 3         2010       95041 MTH 1025 01C Postgratuate       3.000 FINE GRADES FOR COUNSELLING         2010       Note: Number of Attempts       = 3         2010       999999.999       =       = 3         2010       999999.999       =       Input the CRNs to add         2010       03:24 pm       Input the CRNs to confirm and         2010       87019       87234       Input the Counse, click "Submit         2010       Gass Search       Reset       Submit Changes                                                                                                    | , 2010                                                                                                    | 02/03 & AFTER                                                                                                    |                                                                                                    |
| 2010       2010       2010       2010       2010       2010       2010       2010       2010       2010       2010       2010       2010       2010       2010       2010       2010       2010       2010       2010       2010       2010       2010       2010       2010       2010       2010       2010       2010       2010       2010       2010       2010       2010       2010       2010       2010       2010       2010       2010       2010       2010       2010       2010       2010       2010       2010       2010       2010       2010       2010       2010       2010       2010       2010       2010       2010       2010       2010       2010       2010       2010       2010       2010       2010       2010       2010       2010       2010       2010       2010       2010       2010       2010       2010       2010       2010       2010       2010       2010       2010       2010       2010       2010       2010       2010       2010       2010       2010       2010       2010       2010       2010       2010       2010       2010       2010       2010       2010       2010       2010                                                                                                          | (EGISTERED** on Jan 95033 EPC 4109 01C Pos                                                                                                    | stgraduate 3.000 FINE GRADES FOR SCH GUID &                                                                                                    |                                                                                                    |
| Note: Number of Attempts = 3<br>Note: Number of Attempts = 3<br>Note: | REGISTERED** on lan 95041 MTH 1025 01C Por                                                                                                    | standuate 3 000 FINE GRADES FOR GEOMETRY AND                                                                                                    |                                                                                                    |
| A Credit Hours: 30.000<br>mum Hours: 30.000<br>mum Hours: 0.000<br>mum Hours: 999999.999<br>e: Jun 07, 2010 03:24 pm<br>d Classes Worksheet<br>Submit Changes Class Search Reset                                                                                                    |                                                                                                    |                                                                                                    |                                                                                                    |
| al Credit Hours: 30.000<br>mum Hours: 0.000<br>timum Hours: 999999.999<br>e: Jun 07, 2010 03:24 pm<br>d Classes Worksheet                                                                                                    | inole: inumber (                                                                                                    | D A ttempts = 3                                                                                                    |                                                                                                    |
| Input the CRNs to add<br>Classes Worksheet<br>Submit Changes Class Search Reset                                                                                                    | tal Credit Hours: 30.000                                                                                                    |                                                                                                    |                                                                                                    |
| mum Hours:       0.000         g999999.999       999999.999         e:       Jun 07, 2010 03:24 pm         d Classes Worksheet       Input the CRNs to add         Vs       Changes" to confirm and         08       87019         Submit Changes       Class Search                                                                                                    | ng Hours: 30.000                                                                                                    |                                                                                                    |                                                                                                    |
| Line of the second second seco                                                                                                    | imum Hours: 0.000                                                                                                    |                                                                                                    |                                                                                                    |
| Classes Worksheet<br>8 87019 87234<br>Submit Changes Class Search Reset                                                                                                    | te: Jun 07, 2010 03:24 pm                                                                                                    | Input the CRNs to add                                                                                                    |                                                                                                    |
| Course, click "Submit<br>Changes" to confirm and<br>proceed                                                                                                    |                                                                                                    | input the Citility to dud                                                                                                    |                                                                                                    |
| Submit Changes Class Search Reset Class Search Reset                                                                                                    | ld Classes Worksheet                                                                                                    | Course, click "Submit                                                                                                    |                                                                                                    |
| 08 87019 87234 Changes to commin and proceed                                                                                                    | RNs                                                                                                    | Changes" to confirm and                                                                                                    |                                                                                                    |
| Submit Changes Class Search Reset Proceed                                                                                                    | 008 87010 87224                                                                                                    | Changes to comminant                                                                                                    |                                                                                                    |
| Submit Changes Class Search Reset                                                                                                    | 0/019 0/234                                                                                                    | nroceed                                                                                                    |                                                                                                    |
|                                                                                                    | Submit Changes Class Search Reset                                                                                                    | Proceed                                                                                                    |                                                                                                    |
|                                                                                                    | EASE: 8.1                                                                                                    | Glossary                                                                                                    |                                                                                                    |

# Course Registration (Drop Course)

| e-515                                                                                                    |                                                                                                    |                                                                                                    |                                                                                                    |                                                                                                    |                                                                                                    |
|----------------------------------------------------------------------------------------------------|----------------------------------------------------------------------------------------------------|----------------------------------------------------------------------------------------------------|----------------------------------------------------------------------------------------------------|----------------------------------------------------------------------------------------------------|----------------------------------------------------------------------------------------------------|
| Personal Informa                                                                                                    | ation Student Service                                                                                                    | 25                                                                                                    |                                                                                                    |                                                                                                    |                                                                                                    |
| Search                                                                                                    | Go                                                                                                    |                                                                                                    |                                                                                                    | RETURN                                                                                                    | TO MENU SITE MAP HELP EXIT                                                                                                    |
| Add/Drop                                                                                                    | Course Gro                                                                                                    | ups                                                                                                    |                                                                                                    |                                                                                                    | 03058876 TKRP IING JW<br>SEMESTER 1, 2009-10<br>Aug 01, 2011 04:22 pm                                                                                                    |
| Use this inter<br>(semester), t<br>table. To add<br>the options a<br>add/deletes a<br>If you are un<br>If you see a<br>this page, < | rface to add or delete<br>those course groups w<br>d a course group enter<br>available in the Action<br>are complete click Sub<br>sure of which course<br>"deadlock detected" m<br>Refresh > the screen<br>dule | course groups for t<br>ill appear in the Cur<br>the Course Referen<br>field. If no options<br>mit Changes.<br>groups to add, click<br>nessage when you t<br>and try again. | the selected term (s<br>rrent Schedule secti<br>nce Number (CRN) in<br>are listed in the Acti<br>c Class Search to rev<br>try to add or delete | emester). If you have alrea<br>on. Additional course group<br>the Add Class table. cours<br>on field then the course gro<br>riew the course group scheo<br>course groups, please click | dy registered for the term<br>s may be added in the Add Class<br>e group may be deleted by using<br>oup may not be deleted. When<br>dule.<br>the < Back > button to return to |
|                                                                                                    |                                                                                                    |                                                                                                    |                                                                                                    |                                                                                                    |                                                                                                    |
| Status<br>**DECISTEDED*                                                                                                    | Action                                                                                                    | CRN Subj                                                                                                    | Crse Sec Level                                                                                                    | Cred Grade Mode                                                                                                    | E Title                                                                                                    |
| 26, 2011                                                                                                    | None None                                                                                                    | 93304 GEC                                                                                                    | TOTA OTE OUGEIGIS                                                                                                    | FOR 02/03 &<br>AFTER                                                                                                    | INTIMACY:FRIENDSHIP,<br>D&M                                                                                                    |
| **WEB REGISTE<br>on Aug 01, 2011                                                                                                    | ERED**                                                                                                    | е 🔽 96360 МТН                                                                                                    | 1110 08C Undergra                                                                                                    | duate 3.000 FINE GRADES<br>FOR 02/03 &                                                                                                    | S ESSENTIAL MTH CNCPT                                                                                                    |

| Status                                                                                           | Action           | CRN   | Subj C | rse Sec | c Level       | Cred Grade Mode                              | Title                         |          |              |
|--------------------------------------------------------------------------------------------------|------------------|-------|--------|---------|---------------|----------------------------------------------|-------------------------------|----------|--------------|
| **REGISTERED** on Jul<br>26, 2011                                                                | None 💌           | 95304 | GEC 1  | 019 01E | E Undergradua | te 3.000 FINE GRADES<br>FOR 02/03 &<br>AFTER | HUMAN<br>INTIMACY:FRIE<br>D&M | NDSHIP,  |              |
| **WEB REGISTERED**<br>on Aug 01, 2011                                                            | WEB DELETE 💌     | 96360 | MTH 1  | 110 080 | C Undergradua | te 3.000 FINE GRADES<br>FOR 02/03 &<br>AFTER | ESSENTIAL MT                  | H CNCPT  |              |
| **WEB REGISTERED**<br>on Aug 01, 2011                                                            | None 👻           | 95277 | GEA 1  | 001 010 | C Undergradua | te 3.000 FINE GRADES                         | EXPL PHIL ASP                 | OF LIFE  | 1000         |
| Total Credit Hours: 9.000<br>Billing Hours: 9.000<br>Minimum Hours: 0.000<br>Maximum Hours: 9999 | 0<br>0<br>0      |       |        |         | Note:         | Number                                       | of Atte                       | mpts     | = 1          |
| Date: Aug                                                                                        | 01, 2011 04:22 p | m     |        |         | Change        | the Action t                                 | o "WEB                        |          | the share at |
| Add Classes Worksh                                                                               | neet             |       |        | ]       | DELET         | E" to Drop                                   | Course,                       |          |              |
| CRNs                                                                                             |                  |       |        |         | click "S      | ubmit Chan                                   | ges" to                       |          | al the sale  |
|                                                                                                  |                  |       |        |         | onfirm        | and process                                  | d                             |          |              |
| Submit Changes                                                                                   | Class Search     | Re    | eset   |         |               | i anu procee                                 | u                             |          |              |
|                                                                                                  |                  |       |        |         |               |                                              |                               | Classic  | 22           |
| RELEASE: 8.1                                                                                     |                  |       |        |         |               |                                              |                               | Glossary |              |

# **Personal Timetable**

#### Navigation: <u>e-SIS</u> > <u>Student Services</u> > <u>Personal Timetable</u>

|                                                  | e-SIS                                                                                                    |                                                                                                    |
|--------------------------------------------------|----------------------------------------------------------------------------------------------------|----------------------------------------------------------------------------------------------------|
| AFTE                                             | Personal Information Student Services                                                                                         |                                                                                                    |
| <u>e-515</u>                                     | Search Go                                                                                                    | RETURN TO MENU SITE MAP HELP I                                                                                                    |
| Personal Information Student Services            | Student Schedule b                                                                                                    | by Day and Time: Jun 07, 2010 12:25                                                                                                    |
| Search Go                                        | Following is your schedule by da<br>within the semester. Make sure of<br>You can also check your schedule                     | ay and time. Please take special note that the schedule may not be the same for all the week<br>you check your schedule of the whole semester by clicking on "Previous Week" or "Next Wee<br>e of a special day by entering a date next to "Go To (MM/DD/YYYY)" and click "Submit". |
| 🛸 Personal Timetable                             | Preparation of timetables for the<br>subject to revision. Please check<br>Students of 4-yr FT BA(ESE) (Pro<br>and timetables. | e coming semester is now underway. The information you now access is not finalized and will<br>c out again when you receive the formal announcement on release of timetable.<br>ogramme code: A4B038) may view your registered courses at CUHK via personal course regist           |
| First Time User<br>Select Term (Semester)        | Previous Week Week of<br>Monday V Tuesday<br>10am                                                                             | Go to (MM/DD/YYYY): 06/07/2010 (18ubr<br>f Jun 07, 2010 (114 of 126) NCAC MCCK<br>Wednesday Thursday Friday Saturday Sunday                                                                                                    |
| Student Detail Schedule<br>How to Read Timetable | MTH 2030-<br>01E<br>11am 62004<br>Class                                                                                       | $\sim 11$                                                                                                    |
| Campus Map<br>Bad Weather Arrangements           | 10:30 am-<br>12:20 pm<br>B1 B1-LP-<br>12pm 03                                                                                 | Change the time by entering                                                                                                    |
| Contact<br>Glossary                              |                                                                                                    | "Previous Week" or "Next                                                                                                    |
| FAQ                                              |                                                                                                    | Week"                                                                                                    |
| RELEASE: 8.1.1                                   |                                                                                                    | Glossary                                                                                                    |

# **Personal Timetable**

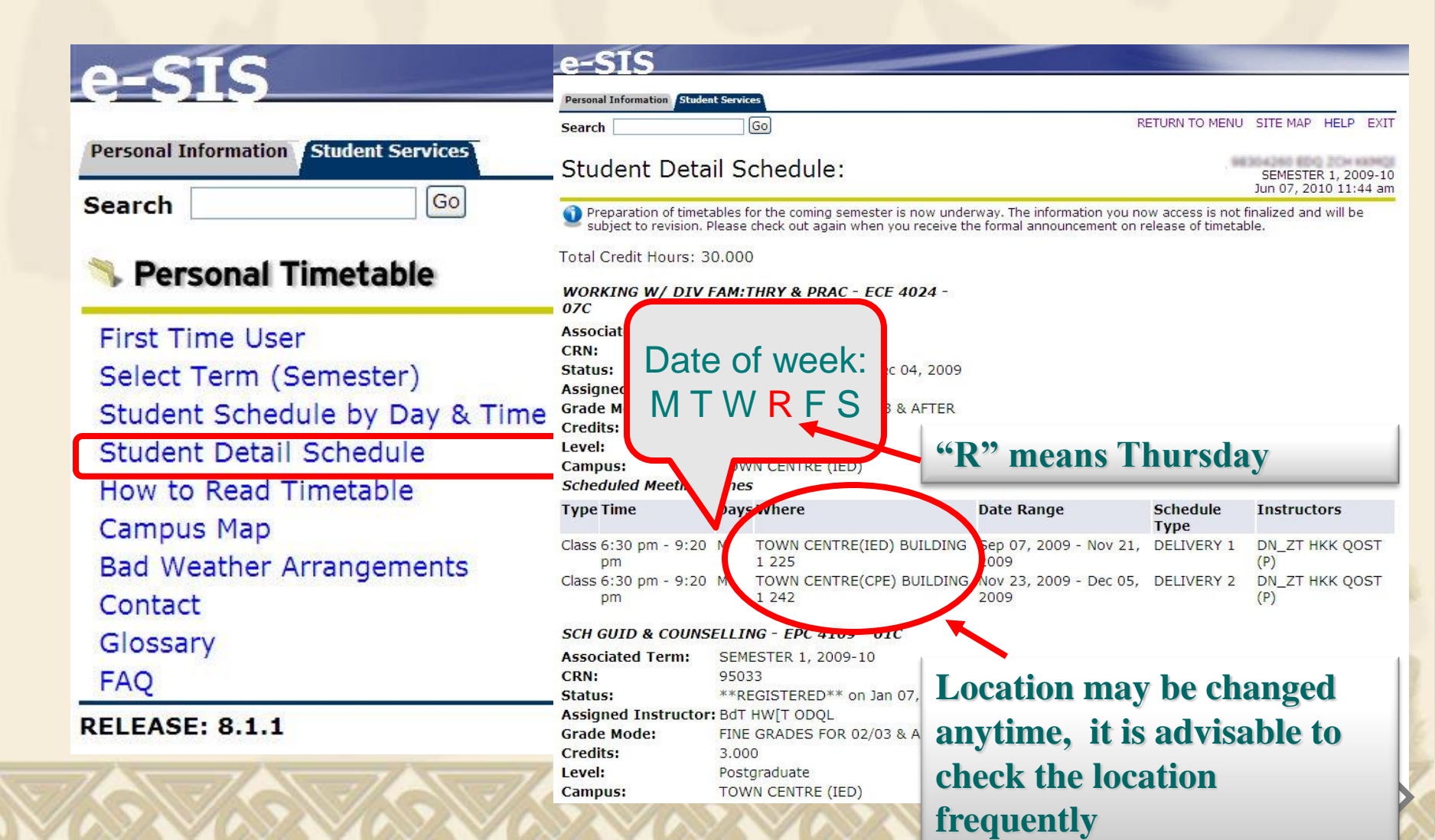

# DegreeWorks – Check registered

# courses

DegreeWorks: degree auditing tools

Shows the degree progress of individual student

- Navigation: <u>e-SIS</u> > <u>Student Services</u> > <u>DegreeWorks</u>
- \* Check DegreeWorks 1 day after your course registration

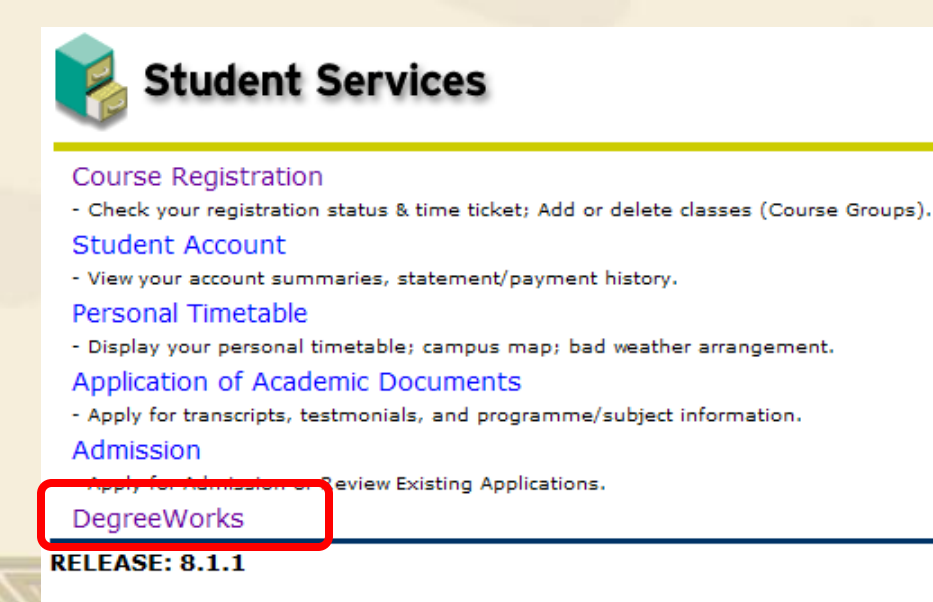

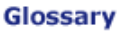

# **Contingent Arrangement**

Trigger point: system unavailable during the <u>whole final hour</u> of the time assigned for your online CR

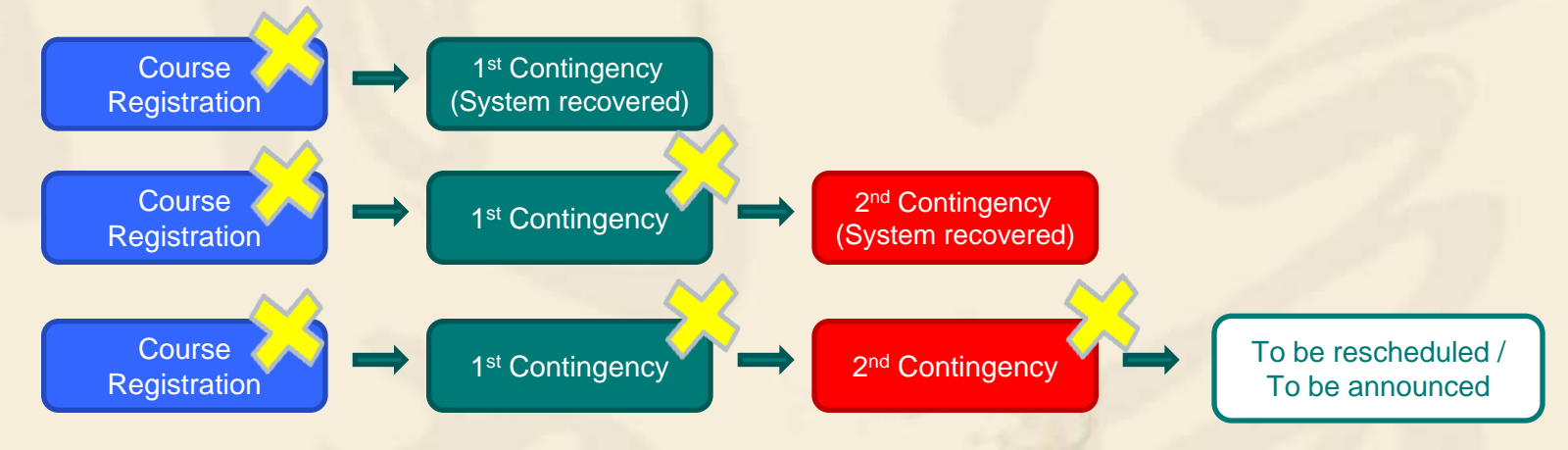

\*\* Refer to "Info for Contingent Arrangement" under The Portal > Course Reg Links for details

# Contingent Arrangement -Notifications

Channels
 Control Scrolling message in the Portal
 Control Announcement in Intranet
 Control Email

\*\* It is advisable to check your student email frequently during the CR period

## e-SIS error message (1): "Too Many Attempts"

| Personal Information Student Services                                                                                                    |                           |                       |                          |                  |
|----------------------------------------------------------------------------------------------------|---------------------------|-----------------------|--------------------------|------------------|
| Search Go                                                                                                    | RETURN TO MENU            | SITE MAP              | HELP                     | EXIT             |
| Add/Drop Course Groups                                                                                                    |                           | SEMESTE<br>Jul 20, 20 | R 1, 201<br>12 10:1      | 12-13<br>19 am   |
| You have made too many attempts to register this term. Contact your Faculty Office                                                          | for assistance.           |                       |                          |                  |
| [ Answer a Survey   Change Security Question   View Addresses and Phones   Up<br>Profile   Change your PASSWORD   DegreeWor<br>RELEASE: 8.1 | date Addresses an<br>ks ] | d Phones              | Directo<br><b>Glossa</b> | ry<br>r <b>y</b> |
| Too many attempts → More than 100 attempts in                                                                                               | n this semeste            | er                    |                          |                  |
|                                                                                                    |                           |                       |                          |                  |
|                                                                                                    |                           |                       |                          |                  |

## e-SIS error message (2): "Closed Section"

| - | Contraction of the | - |
|---|--------------------|---|
|   |                    | - |
|   |                    |   |

Personal Information Student Services

Search

RETURN TO MENU SITE MAP HELP EXIT

#### Add/Drop Course Groups

Go

SEMESTER 1, 2007-08 Jul 30, 2007 05:16 pm

Use this interface to add or delete module groups for the selected term (semester). If you have already registered for the term (semester), those module groups will appear in the Current Schedule section. Additional module groups may be added in the Add Class table. To add a module group enter the Course Reference Number (CRN) in the Add Class table. Module group may be deleted by using the options available in the Action field. If no options are listed in the Action field then the module group may not be deleted. When add/deletes are complete click Submit Changes.

If you are unsure of which module groups to add, click Class Search to review the module group schedule.

If you see a "deadlock detected" message when you try to add or delete module groups, please click the < Back > button to return to this page, < Refresh > the screen and try again.

| B7006 MUS 3081 01C UNDERGRA    | on $\rightarrow$ "No more q                      | uota left"                                                                | ECH IN PRI SCHL                                                            |
|--------------------------------|--------------------------------------------------|---------------------------------------------------------------------------|----------------------------------------------------------------------------|
| B7006 MUS 30B1 01C UNDERGRA    | on $\rightarrow$ "No more q                      | UOTA Left"                                                                | ECH IN PRI SCHL                                                            |
| <b>Closed Secti</b>            | on <b>→</b> "No more q                           | uota left"                                                                |                                                                            |
| <b>Closed Secti</b>            | on <b>→</b> "No more q                           | uota left"                                                                |                                                                            |
| Closed Secti                   | on <b>7</b> "No more q                           | uota lett                                                                 |                                                                            |
| 7                              | -                                                |                                                                           |                                                                            |
|                                |                                                  |                                                                           |                                                                            |
| Cred Grade Mode                | Title                                            |                                                                           |                                                                            |
| SRADUATE 2.000 FINE GRADES FOR | 02/03 & AFTER 語音學                                |                                                                           |                                                                            |
|                                |                                                  |                                                                           |                                                                            |
|                                |                                                  |                                                                           |                                                                            |
|                                |                                                  |                                                                           |                                                                            |
|                                |                                                  |                                                                           |                                                                            |
|                                |                                                  |                                                                           |                                                                            |
| set                            |                                                  |                                                                           |                                                                            |
|                                | Cred Grade Mode<br>RADUATE 2.000 FINE GRADES FOR | Cred Grade Mode Title<br>FRADUATE 2.000 FINE GRADES FOR 02/03 & AFTER 語音學 | Cred Grade Mode Title<br>\$RADUATE 2.000 FINE GRADES FOR 02/03 & AFTER 語音學 |

## Useful information: e-SIS error message (3): "Time Conflict"

#### Add/Drop Course Groups

SEMESTER 1, 2010-11 Jun 15, 2010 03:36 pm

Use this interface to add or delete course groups for the selected term (semester). If you have already registered for the term (semester), those course groups will appear in the Current Schedule section. Additional course groups may be added in the Add Class table. To add a course group enter the Course Reference Number (CRN) in the Add Class table. course group may be deleted by using the options available in the Action field. If no options are listed in the Action field then the course group may not be deleted. When add/deletes are complete click Submit Changes.

If you are unsure of which course groups to add, click Class Search to review the course group schedule.

If you see a "deadlock detected" message when you try to add or delete course groups, please click the < Back > button to return to this page, < Refresh > the screen and try again.

| Status                 |                 | Action        | CRN Sub   | j Crse See | c Level       | Cred  | Grade Mode                    | Title               |              |
|------------------------|-----------------|---------------|-----------|------------|---------------|-------|-------------------------------|---------------------|--------------|
| **WEB REGISTER<br>2010 | ED** on Jun 15, | None 💌        | 80006 MTH | 2044 1     | Undergraduate | 3.000 | FINE GRADES FOR 02/03 & AFTER | PROBLEM-SO<br>MATHS | LVING IN PRI |
| Total Credit Hours     | : 3.000         |               |           |            |               |       |                               |                     |              |
| Billing Hours:         | 3.000           |               |           |            |               |       | on other CDN                  |                     |              |
| Minimum Hours:         | 0.000           |               |           | ı ime (    | Connet v      | viun  | another CRN                   |                     |              |
| Maximum Hours:         | 999999.999      |               |           |            |               |       |                               |                     |              |
| Date:                  | Jun 15, 2010 03 | 3:36 pm       |           |            |               |       |                               |                     |              |
| 🚫 Registration A       | dd Errors       |               |           |            |               |       |                               |                     |              |
| Status                 | CRN             | Subj Crse Sec | Level     | Cred       | Grade Mode    |       | Title                         |                     |              |
| Time conflict with C   | CRN 80006 80007 | 7 GED 1002 1  | Undergrad | uate 3.000 | FINE GRADES F | OR 02 | 2/03 & AFTER MATHEMATICS      | IN SOCIETY          |              |
|                        |                 |               |           |            |               |       |                               |                     | 0            |
| Add Classes Wo         | orksheet        |               |           |            |               |       |                               |                     | 3            |

## e-SIS error message (4): "Duplicate Course"

Search

RETURN TO MENU SITE MAP HELP EXIT

#### Add/Drop Course Groups

Go

SEMESTER 1, 2010-11 Jun 15, 2010 04:15 pm

Use this interface to add or delete course groups for the selected term (semester). If you have already registered for the term (semester), those course groups will appear in the Current Schedule section. Additional course groups may be added in the Add Class table. To add a course group enter the Course Reference Number (CRN) in the Add Class table. course group may be deleted by using the options available in the Action field. If no options are listed in the Action field then the course group may not be deleted. When add/deletes are complete click Submit Changes.

If you are unsure of which course groups to add, click Class Search to review the course group schedule.

If you see a "deadlock detected" message when you try to add or delete course groups, please click the < Back > button to return to this page, < Refresh > the screen and try again.

| Status                 |                    | Action C       | CRN Subj C | rse Sec   | Level          | Cred  | Grade Mode               |           | Title                     |
|------------------------|--------------------|----------------|------------|-----------|----------------|-------|--------------------------|-----------|---------------------------|
| **WEB REGISTER<br>2010 | ED** on Jun 15,    | None 🗸 8       | 0008 GED 1 | .002 2    | Undergraduate  | 3.000 | FINE GRADES FOR<br>AFTER | 02/03 &   | MATHEMATICS IN<br>SOCIETY |
| Total Credit Hours     | : 3.000            |                |            |           |                |       |                          |           |                           |
| Billing Hours:         | 3.000              |                |            |           |                |       |                          |           | 4                         |
| Minimum Hours:         | 0.000              |                | Add        | d mo      | ro than        | nna   | <b>CRN</b> of th         | no com    |                           |
| Maximum Hours:         | 999999.999         |                | Aut        | 1 IIIO    | i e than       | one   | CAUTUR                   | ic sail   | ie course                 |
| Date:                  | Jun 15, 2010 04:   | 15 pm          |            |           |                |       |                          |           |                           |
| 🗙 Registration A       | Add Errors         |                |            |           |                |       |                          |           |                           |
| Status                 |                    | CRN Subj Crse  | Sec Level  | C         | Cred Grade M   | ode   | -                        | Title     |                           |
| Duplicate Course v     | vith Section 80008 | 20007 GED 1002 | 2 1 Underg | raduate 3 | 3.000 FINE GRA | DES F | OR 02/03 & AFTER I       | МАТНЕМАТІ | ICS IN SOCIETY            |
| Add Classes W          | orksheet           |                |            |           |                |       |                          |           |                           |

## e-SIS error message (5): "Program Restriction"

Use this interface to add or delete course groups for the selected term (semester). If you have already registered for the term (semester), those course groups will appear in the Current Schedule section. Additional course groups may be added in the Add Class table. To add a course group enter the Course Reference Number (CRN) in the Add Class table. course group may be deleted by using the options available in the Action field. If no options are listed in the Action field then the course group may not be deleted. When add/deletes are complete click Submit Changes.

If you are unsure of which course groups to add, click Class Search to review the course group schedule.

If you see a "deadlock detected" message when you try to add or delete course groups, please click the < Back > button to return to this page, < Refresh > the screen and try again.

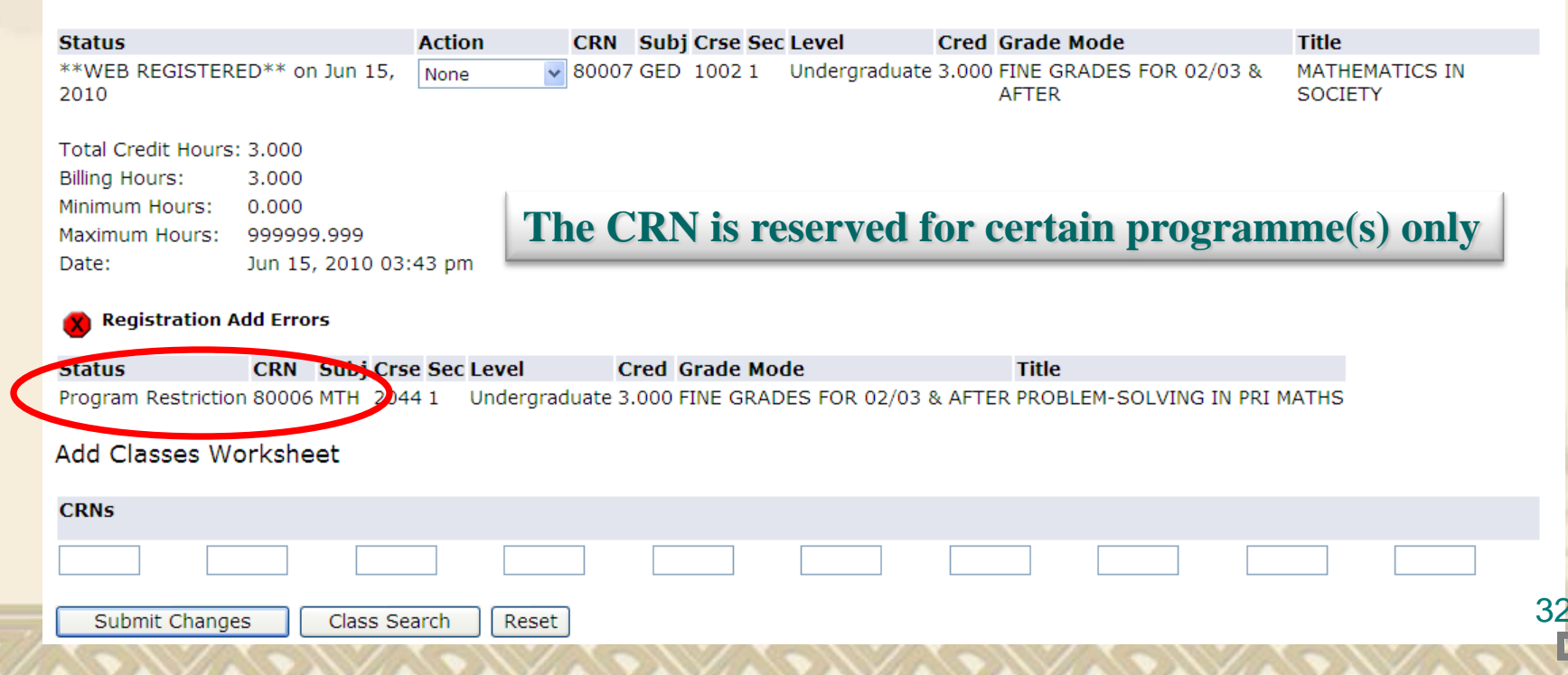

## e-SIS error message (6): "Prerequisite not met"

| e-SIS                                                                                                    |                                                                                |
|----------------------------------------------------------------------------------------------------|--------------------------------------------------------------------------------|
| Personal Information Student Services                                                                                                    |                                                                                |
| Search Go RETURN TO MER                                                                                                    | NU SITE MAP HELP EXIT                                                          |
| Add/Drop Course Groups                                                                                                    | SEMESTER 1, 2010-11<br>Jun 15, 2010 04:02 pm                                   |
| Use this interface to add or delete course groups for the selected term (semester). If you have already registered for the term (seme<br>groups will appear in the Current Schedule section. Additional course groups may be added in the Add Class table. To add a course<br>Reference Number (CRN) in the Add Class table. course group may be deleted by using the options available in the Action field. If no<br>Action field then the course group may not be deleted. When add/deletes are complete click Submit Changes. | nester), those course<br>group enter the Course<br>o options are listed in the |
| If you are unsure of which course groups to add, click Class Search to review the course group schedule.                                                                                                    |                                                                                |
| If you see a "deadlock detected" message when you try to add or delete course groups, please click the < Back > button to return the screen and try again.                                                                                                    | to this page, < Refresh >                                                      |
| Registration Add Errors     Not fulfill the prerequisite requirement                                                                                                    | ent                                                                            |
| Status CRN Subj Crse Sec Level Cred Grade Mode Title                                                                                                    |                                                                                |
| Prerequisite and Test Score error 80006 MTH 2044 1 Undergraduate 3.000 FINE GRADES FOR 02/03 & AFTER PROBLEM-SOLV                                                                                                    | VING IN PRI MATHS                                                              |
| Add Classes Worksheet                                                                                                    |                                                                                |
| CRNs                                                                                                    |                                                                                |
|                                                                                                    |                                                                                |
| Submit Changes         Class Search         Reset                                                                                                    |                                                                                |

## e-SIS error message (7): "Max. hours exceeded"

If you are unsure of which course groups to add, click Class Search to review the course group schedule.

If you see a "deadlock detected" message when you try to add or delete course groups, please click the < Back > button to return to this page, < Refresh > the screen a again.

| Status                                                                                                    | Action                                         | CRN Subj   | Crse Sec Level                                                                     | Cred Grade Mode                                    | Т              | itle                   |        |
|----------------------------------------------------------------------------------------------------|------------------------------------------------|------------|------------------------------------------------------------------------------------|----------------------------------------------------|----------------|------------------------|--------|
| **WEB REGISTERED** on Mar 25, 2013                                                                                                    | None 💌                                         | 90004 GEA  | 1004 01E Undergradua                                                               | te 3.000 FINE GRADES FOR<br>AFTER                  | 02/03 & E      | XPLORING CREATIVITY    | (      |
| **WEB REGISTERED** on Mar 25, 2013                                                                                                    | None 💌                                         | 90008 CHI  | 2148 01C Undergradua                                                               | te 3.000 FINE GRADES FOR<br>AFTER                  | 02/03 & M      | 10D CHI 3: CHI ETY & C | CAN    |
| **WEB REGISTERED** on Mar 25, 2013                                                                                                    | None                                           | 90009 GEB  | 1002 01C Undergradua                                                               | te 3.000 FINE GRADES FOR<br>AFTER                  | 02/03 & T<br>H | RAVLRS & OTHER CUL     | T:LI   |
| **REGISTERED** on Jul 08, 2013                                                                                                    | None 💌                                         | 90010 CHI  | 1558 01P Undergradua                                                               | te 3.000 FINE GRADES FOR<br>AFTER                  | 02/03 & II     | NTRODUCTION TO LITE    | RAT    |
| **REGISTERED** on Jul 08, 2013                                                                                                    | None 💌                                         | 90005 ENG  | 6286 01E Undergradua                                                               | te 6.000 FINE GRADES FOR<br>AFTER                  | 02/03 & E      | IL RESEARCH THESIS     | PRO.   |
| Total Credit Hours: 18.000                                                                                                    |                                                |            |                                                                                    |                                                    |                | 1                      |        |
| Billing Hours: 18.000                                                                                                    |                                                |            | lot allowed                                                                        | to register cre                                    | dit noin       | te                     |        |
|                                                                                                    |                                                |            |                                                                                    |                                                    |                |                        |        |
| Minimum Hours: 1.000                                                                                                    |                                                | 1          | ot allowed                                                                         | to register cre                                    | uit poin       |                        |        |
| Minimum Hours: 1.000<br>Maximum Hours: 18.000                                                                                                    |                                                | n          | nore than the                                                                      | ne Maximum (                                       | Credit P       | oints                  |        |
| Minimum Hours: 1.000<br>Maximum Hours: 18.000<br>Date: Jul 08, 2013 11:22                                                                                                    | am                                             | n          | nore than th                                                                       | ne Maximum                                         | Credit P       | oints                  |        |
| Minimum Hours: 1.000<br>Maximum Hours: 18.000<br>Date: Jul 08, 2013 11:22                                                                                                    | am                                             | n          | nore than the Maximum 1                                                            | ne Maximum (<br>Hours)                             | Credit P       | oints                  |        |
| Minimum Hours: 1.000<br>Maximum Hours: 18.000<br>Date: Jul 08, 2013 11:22<br>Registration Add Errors                                                                                         | am                                             | n          | nore than the Maximum 1                                                            | ne Maximum (<br>Hours)                             | Credit P       | oints                  |        |
| Minimum Hours: 1.000<br>Maximum Hours: 18.000<br>Date: Jul 08, 2013 11:22<br>Registration Add Errors                                                                                         | am<br>Crse Sec Level                           | (]<br>Cred | nore than the Maximum I                                                            | to register ere<br>ne Maximum (<br>Hours)          | Credit P       | oints                  |        |
| Minimum Hours: 1.000<br>Maximum Hours: 18.000<br>Date: Jul 08, 2013 11:22<br>Registration Add Errors<br>Status CRN Subj<br>Maximum hours exceeded 90006 ENG                                  | am<br><b>Crse Sec Level</b><br>326 01E Undergr | Cred       | nore than the Maximum I                                                            | to register ere<br>ne Maximum (<br>Hours)<br>Title | Credit P       | oints                  |        |
| Minimum Hours: 1.000<br>Maximum Hours: 18.000<br>Date: Jul 08, 2013 11:22<br>Registration Add Errors<br>Status CRN Subj<br>Maximum hours exceeded 90006 ENG                                  | am<br><b>Crse Sec Level</b><br>326 01E Undergr | Cred       | <b>Orade Mode</b>                                                                  | Title<br>Maximum (Hours)                           | Credit P       | oints                  | No. N. |
| Minimum Hours: 1.000<br>Maximum Hours: 18.000<br>Date: Jul 08, 2013 11:22<br>Registration Add Errors<br>Status CRN Subj<br>Maximum hours exceeded 90006 ENG<br>Add Classes Worksheet         | am<br><b>Crse Sec Level</b><br>326 01E Undergr | Cred       | <b>Orade Mode</b><br>OFINE GRADES FOR 02                                           | Title<br>A AFTER INTR TO ENG P                     | Credit P       | oints<br>ogy           | A. A.  |
| Minimum Hours: 1.000<br>Maximum Hours: 18.000<br>Date: Jul 08, 2013 11:22<br>Registration Add Errors<br>Status CRN Subi<br>Maximum hours exceeded 90006 ENG<br>Add Classes Worksheet<br>CRNs | am<br><b>Crse Sec Level</b><br>326 01E Undergr | Cred       | <b>OTE ANOWED</b><br><b>Maximum 1</b><br><b>Grade Mode</b><br>D FINE GRADES FOR 02 | <b>Title</b><br>(03 & AFTER INTR TO ENG P          | Credit P       | oints<br>ogy           | N. N.  |
| Minimum Hours: 1.000<br>Maximum Hours: 18.000<br>Date: Jul 08, 2013 11:22<br>Registration Add Errors<br>Status CRN Subj<br>Maximum hours exceeded 90006 ENG<br>Add Classes Worksheet<br>CRNs | am<br>Crse Sec Level<br>326 01E Undergr        | Cred       | ore than the Maximum I                                                             | Title                                              | Credit P       | bGY                    | N. N.  |

## Useful information: Other e-SIS error message

## Registration Hold

 Faculty office / other academic office put a HOLD on your student record, which prevents you from adding/dropping courses

Deadlock

e-SIS is very busy by that time

# Support / Help Technical Support IT Help Desk (Tai Po Campus): C-LP-20 IT Help Desk Hotline (Tai Po Campus): 2948-6601 IT Help Desk Support Email: helpdesk@ocio.ied.edu.hk

## Programme Matters Support

Contact List for specific programme
 Located in the Portal > Course Reg Links > Contact Info

# Suggestions: DOs

 Login your network and email account <u>ahead of time</u> before your assigned CR time slot
 Avoid system busy
 Ensure you can start to Add/Drop CRNs at your CR timeslot

 Always click "EXIT" to leave Web-based Course Registration session

# Suggestions: DON'Ts

♦ Press the "Submit Change" repeatedly
 → Error Message: "Too Many Attempts"

Do not open more than one secsion to perform CR

# Suggestions: Tips

## Beware of the risk to change CRN

 You may not be able to Add back your preferred CRN after Dropped your previously registered CRN
 Check the quota of your preferred CRN first

## Turn Off any "Pop-up Blocker"

Real Make sure your IE setup allows you to access e-SIS functions Real Experienced problem with Google & Yahoo! Toolbar

## Beware of various browser versions

IE up to version 8 is supported, but some browsers may not be supported, especially those browsers in mobile devices / smartphones

# Thank you